# Front microSD card formatting

How to format the microSD card in NEO8060's front panel

Ref: D-0015449-EN-r02

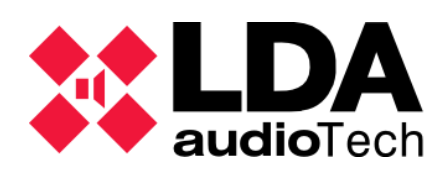

Support handbook

### 1. Description

This handbook describes a possible solution for issues related to the NEO8060's front microSD memory card, because the PA and evacuation messages are stored in it.

WARNING:

After formatting the front SD, it is recommended to do a device reset to prevent possible ghost files.

After formatting the front microSD, it is necessary to reload the messages in the device. In the following manual, <u>Loading messages on NEO System</u>, available in our Support Web, it is specified how to do it.

## 2. Formatting front SD card using NEO Configurator

First login in NEOc using the following data:

- User: default
- **Password**: 1234

| NEO Configurator v2.42.1.0 |            |
|----------------------------|------------|
| NEO)                       | default    |
|                            | <b>(</b> ) |
| Cancelar                   | Login      |

Once logged in you shall search the device you wish to get connected to.

| 🗱 NEO Configurator - Start |
|----------------------------|
| NEW PROJECT                |
| Search Devices             |
|                            |
| RECENT PROJECTS            |
|                            |
|                            |
|                            |
| Dpen selected              |
| Browse files               |
|                            |
| FIRMWARE                   |
| Update Devices Firmware    |
|                            |

| NEO Configurator    | - Search Devices |                   |                     |                          | ×                   |
|---------------------|------------------|-------------------|---------------------|--------------------------|---------------------|
| Assign              | Unassign         |                   | _                   |                          | _                   |
| System Devices:     | Export System    | + Add Device: NEC | 8060 - 192.16       | 8.0.3 Remove Device      |                     |
| Device Model        | Description      | IP Address        | MAC                 | FW Version               | Last Seen           |
| 01 NEO8060          | NEO Controller   | 192.168.13.10     | D8:80:39:5B:B5:62   | √02.42.01.42             | 11/29/2023 10:10:04 |
|                     |                  |                   |                     |                          |                     |
| Search Devices:     | Filter by model: | NEO8060 👻 🗹 Filte | r by IP: 192.168.13 | .10 🗆 to 192.168.13.10   | C Refresh           |
| Discovered Devices: | 📴 Import System  | Add Device        | Pldentify           | Change IP: 192.168.13.10 | Factory reset       |
| Unlink Extensions   |                  |                   |                     |                          |                     |
| Device Model        | Description      | IP Address        | MAC                 | FW Version               | Last Seen           |
| 01 NEO8060          | NEO Controller   | 192.168.13.10     | D8:80:39:5B:B5:62   | v02.42.01.42             | 11/29/2023 10:10:04 |
|                     |                  |                   |                     |                          |                     |

Select the device and click "Import system", then close the "Search devices" window.

In the left column below the deployable item "Controllers", click in NEO8060.

Click over "Advanced" tab in the central column, as is shown in the picture below. Then you must see a line named "Format front panel SD card", click over "Run".

| Project View Tools Help |                           |                                              |                       | efault : Installer |
|-------------------------|---------------------------|----------------------------------------------|-----------------------|--------------------|
|                         | 🗅 🛃 🔳 🚺 🕘 🔛 🖸             |                                              |                       |                    |
| ⊖ 🗾 System Devices      | Configuration             | Advanced Configuration                       |                       |                    |
| ACSI Devices            | Info                      | Parameter                                    | ✓ Value               |                    |
| 😑 💻 🛛 Controller        | Audio Inputs              | Load system factory configuration            | Reset Ethernet config | ► Execute          |
|                         | Power Amplifier Outputs   | Format Front Panel SD Card                   |                       | ► Execute          |
| Extensions              | Cobranet - Inputs         | Audio messages sample rate                   | 24 KHz                |                    |
|                         | Cobranet - Broadcast      | Touch screen calibration                     |                       | ► Execute          |
| PA Zone Controllers     | Speaker Lines             | Enable echo for UDP command triggers         | No                    |                    |
|                         | Status Inputs and Outputs | Enable Overrides and VA Volumes with PA Mics | No                    |                    |
|                         | GPIO                      | Disable system beep                          | No                    |                    |
|                         | Serial Ports              | Enable screensaver                           | No                    |                    |
|                         | FlexNet                   | Screensaver - Higher brightness level        | 100 %                 |                    |
|                         | Access Control            | Screensaver - Lower brightness level         | 25 %                  |                    |
|                         | PTT Config                | ACSI Bus Mode                                | Autodetect            |                    |
|                         | Advanced                  | Enable Digital Audio Link Supervision        | Yes                   |                    |
|                         | O View                    |                                              |                       |                    |
|                         | Logs                      |                                              |                       |                    |

# **3. Formatting front SD card using NEOApp**

This option will be only available to authorized users upon request of access password. Please contact with <a href="mailto:support@lda-audiotech.com">support@lda-audiotech.com</a>.

| ** NEOAPP v11.42.02                                                |                          | - | $\times$ |
|--------------------------------------------------------------------|--------------------------|---|----------|
| System Access Leve                                                 |                          |   |          |
| Not connected<br>IP Address<br>192.168.13.10<br>Connect<br>Connect | Login Request            |   |          |
| Zone Manager                                                       |                          |   |          |
| ACSI Devices                                                       | Remember on this machine |   |          |
| Audio Messages                                                     |                          |   |          |
| Flexnet                                                            | Login EXIT               |   |          |
| Events                                                             |                          |   |          |
| Presets                                                            |                          |   |          |
|                                                                    |                          |   |          |
| Logs & Monitor                                                     |                          |   |          |
| DSP Monitor                                                        |                          |   |          |
| GPIO Port                                                          |                          |   |          |
| Supervision                                                        |                          |   |          |

Once access to the software is completed, press "System -> LDA Discover Tool" to search for the needed device in the network.

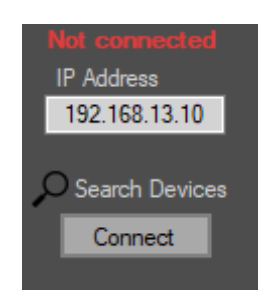

Using "LDA Discover Tool" the device could be found in the network, see "Found Devices" section or search for it manually by pressing the "Unicast Send" box and writing the IP address of the device required for connection. For connecting to the wished device, double-click on it or right-click on it and press "Connect in NEOApp".

### Front microSD card formatting

| LDA Discover T                             | ool v1.0                                                                             |                                              |                                        |                                    |            | ×         |
|--------------------------------------------|--------------------------------------------------------------------------------------|----------------------------------------------|----------------------------------------|------------------------------------|------------|-----------|
| Advanced Co<br>UDP Port<br>Unica:<br>Reque | nfig<br>60000 -<br>st Send To> <u>15</u><br>est Unicast Respo<br>es (double click to | 92.168.13.10<br>nse<br>9 quick connect on NE | Tools Duration [sec] 30 Identify OApp) | New IP<br>192.168.0.3<br>Change IP | Factory R  | eset      |
| Model                                      | Serial Num                                                                           | MAC                                          | IP                                     | Fw Ver                             | Last Seen  |           |
| NEO8060                                    | 00200516                                                                             | D8:80:39:5B:B5:62                            | 192.168.13.10                          | v02.30.01.31                       | Connect in | NEOApp    |
|                                            |                                                                                      |                                              |                                        |                                    | Identify   | in on the |
|                                            |                                                                                      |                                              |                                        |                                    |            |           |
| Discover                                   | 🗹 Auto                                                                               |                                              |                                        | Exit & C                           | Connect    | (IT       |

The IP address can be typed down directly in the "Connection" section.

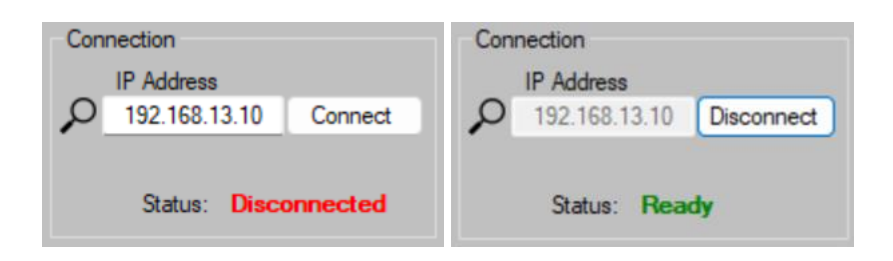

Once the device is online, go to "Files/Firmware".

| File Transfer<br>File Path / File Name |                 |
|----------------------------------------|-----------------|
| ETX SD card                            | Frontal SD card |
| Send File                              | Send File       |
| Read File                              | Read File       |
| Check Exists                           | Check Exists    |
| Delete File                            | Delete File     |
| Format SD                              | Format SD       |

In the "Front SD card" section, click on the "Format SD" button. The following warning message will appear. Click "Aceptar".

| SD format |                                                                               | X |
|-----------|-------------------------------------------------------------------------------|---|
| 4         | Frontal SD will be formatted and all audio records will be lost.<br>Continue? |   |
|           | Aceptar Cancelar                                                              |   |

After formatting the front card, the following errors will occur:

- ERROR\_EVAC\_MESSAGE\_FAILURE
- ERROR\_ALERT\_MESSAGE\_FAILURE

Reload the messages again to finish. You can use the manual available in the description of this document for help.